| ACCOUNT                                                                                                    | Registriert hast, kannst du dich |
|----------------------------------------------------------------------------------------------------|----------------------------------|
| E-MAIL                                                                                                    | nun einloggen                    |
| info@wir-elektronik.de                                                                                                    | nan onnoggoni                    |
| PASSWORT                                                                                                    |                                  |
| ••••••                                                                                                    |                                  |
| Passwort vergessen?                                                                                                    |                                  |
| Lingeloggt bleiben                                                                                                    |                                  |
|                                                                                                    |                                  |
| EINLOGGEN REGISTRIEREN DEMOMODUS STARTEN                                                                                                    |                                  |
|                                                                                                    | Bitte wähle nun dein Gateway     |
| WIR<br>HOME                                                                                                    | ,                                |
| Welches Gateway möchten Sie einrichten?                                                                                                    |                                  |
|                                                                                                    |                                  |
| AIO GATEWAY V6                                                                                                    |                                  |
| AIO GATEWAY V6 ENOCEAN                                                                                                    |                                  |
| AIO GATEWAY V6 MINI                                                                                                    |                                  |
| AIO GATEWAY V6 MINI ENOCEAN                                                                                                    |                                  |
|                                                                                                    |                                  |
| KONFIGURATION LADEN AUSLOGGEN                                                                                                    |                                  |
|                                                                                                    | Klicke bitte nachdem du das      |
|                                                                                                    | Gateway verbunden hast auf w     |
|                                                                                                    |                                  |
| Verbinden Sie das Gateway mit dem Strom. Nachdem das Gateway gestartet ist,<br>leuchtet die LED durchgehend Orange. Das Gateway befindet sich nun im             |                                  |
| Accesspoint Modus.                                                                                                    |                                  |
|                                                                                                    |                                  |
|                                                                                                    |                                  |
|                                                                                                    |                                  |
| Die LED leuchtet nicht durchgehend Orange.<br>Woran kann das liegen?                                                                                             |                                  |
|                                                                                                    |                                  |
|                                                                                                    |                                  |
| WEITER                                                                                                    |                                  |
| WEITER                                                                                                    |                                  |
| WEITER<br>Haben Sie Ihr Gateway bereits in das WLAN integriert und möchten dies                                                                                  |                                  |
| WEITER<br>Haben Sie Ihr Gateway bereits in das WLAN integriert und möchten dies<br>einbinden, tippen Sie "Gateway ist bereits im WLAN"                           |                                  |
| WEITER<br>Haben Sie Ihr Gateway bereits in das WLAN integriert und möchten dies<br>einbinden, tippen Sie "Gateway ist bereits im WLAN"<br>GATEWAY IST BEREITS IM |                                  |

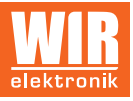

| 4 |                                                                                             |
|---|---------------------------------------------------------------------------------------------|
|   | Verbinden Sie jetzt dieses Smartphone/Tablet mit dem WLAN:                                  |
|   | WIRCONNECT-XXXXXX                                                                           |
|   | Nachdem Sie sich erfolgreich mit dem WLAN verbunden haben, tippen Sie auf<br>Gateway suchen |
|   | GATEWAY SUCHEN                                                                              |
|   |                                                                                             |
| 6 |                                                                                             |
|   | Verbinden Sie ietzt dieses Smartphone/Tablet mit dem WLAN:                                  |
|   | WIRCONNECT-XXXXXX                                                                           |
|   | Nachdem Sie sich erfolgreich mit dem WLAN verbunden haben, tippen Sie auf                   |
|   | $\sim$                                                                                      |
|   | Suche läuft. Dies kann etwas dauern                                                         |

Wähle nun mit deinem Smartphone/ Tablett das W-LAN "WIR-CONNEcT" aus und klicke anschließend auf "GATEWAY" suchen.

Dein Smartphone/Tablet hat sich

erfolgreich mit dem Gateway verbunden.

Wähle nun dein W-LAN aus, mit dem das Gateway verbunden werden soll.

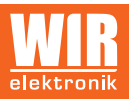

|   | Verbinden Sie jetzt dieses Smartphone/Tablet mit dem WLAN:                                                                                                    |
|---|----------------------------------------------------------------------------------------------------|
|   | Nachdem Sie sich erfolgreich mit dem WLAN verbunden haben, tinnen Sie auf                                                                                                   |
| 6 |                                                                                                    |
|   |                                                                                                    |
|   | Gateway gefunden                                                                                                    |
|   | NAME: WIR-CONNECT<br>MAC:<br>VERSION: 1.10.2                                                                                                    |
|   |                                                                                                    |
| 0 | 1 2 3 4 5 6   Observation Observation Observation Observation Observation   Bitte wählen Sie das Netzwerk aus, mit dem das Gateway verbunden werden soll: Soll: Observation |
|   | TP-LINK_54D6                                                                                                    |

XXX < XXX >

| Geben Sie Ihre WLAN-Zugangsdaten ein |
|--------------------------------------|
| SSID                                 |
| TP-LINK_54D6                         |
| PASSWORT                             |
| 1                                    |
| MIT WLAN VERBINDEN                   |

Jetzt noch das WLAN Passwort eingeben.

| $\bigcirc$                                           |
|------------------------------------------------------|
| Das Gateway verbindet sich nun mit Ihrem WLAN. Dabei |
| blinkt die LED solange Orange, bis sich das Gateway  |
| erfolgreich mit dem Netzwerk verbunden hat.          |
| Warten Sie noch 14 Sekunden.                         |

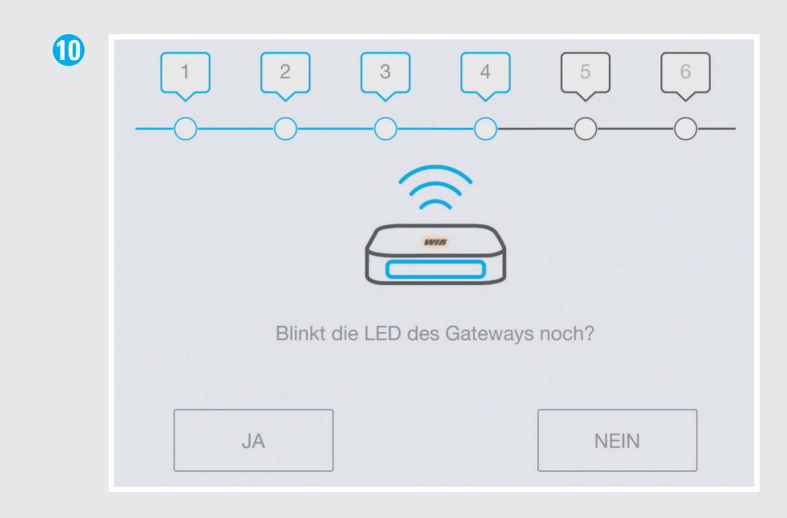

Das Gateway sollte nun nicht mehr blinken. Auf "NEIN" klicken.

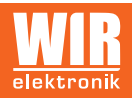

| 0  | 1<br>Verbinden                                                                  | 2<br>3<br>Sie jetzt Ihr Smar | 4<br>O<br>tphone/Table | 5<br>t mit dem V               | 6<br>O<br>MLAN:                     |  |
|----|---------------------------------------------------------------------------------|------------------------------|------------------------|--------------------------------|-------------------------------------|--|
|    |                                                                                 | <b>()</b> T                  | P-LINK_54D             | 6                              |                                     |  |
|    |                                                                                 | Tippen Sie ansch             | ließend auf "<br>HTER  | Weiter"                        |                                     |  |
|    |                                                                                 |                              |                        |                                |                                     |  |
| 12 | Das Gateway ist erfolgreich eingerichtet. Die IP Adresse Ihres Gateways lautet. |                              |                        |                                |                                     |  |
|    |                                                                                 | WEIT                         | ER                     |                                |                                     |  |
|    |                                                                                 |                              |                        |                                |                                     |  |
| 1  |                                                                                 | <sup>دی</sup> نی             |                        | KEINE MESSDATEN -<br>Powered b | CLARER HIMMEL C 的<br>OpinivedHimmap |  |
|    | RĂUME                                                                           | GERĂTE                       | Sie haben noch ke      | FAVORITEN                      | t. Diese können Sie                 |  |
|    | AUFGABEN                                                                        | SZENEN                       | unter Eins             | iteriungen → Favoriter         | restlegen.                          |  |
|    |                                                                                 | Ĩ                            |                        |                                |                                     |  |

SENSOREN

2 ALARM

KALENDER

تې EINSTELLUNGEN Verbinde jetzt das W-LAN deines Smartphones/Tabelts mit deinem W-LAN Router.

Willkommen in der WIR-CONNeCT HOME APP.

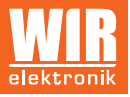